# Using the Beowulf Cluster Lab

Amit Jain Department of Computer Science Boise State University September 2, 2010

This material is based upon work supported by the National Science Foundation under grant No. 0321233, Development of Tools to Enable the Port of Software to a Beowulf Cluster. Any opinions, findings, and conclusions, or recommendations expressed in this material are those of the authors and do not necessarily reflect the views of the National Science Foundation.

# Contents

| 1        | Cluster Configuration                           |                                            |    |  |  |  |
|----------|-------------------------------------------------|--------------------------------------------|----|--|--|--|
| 2        | Set                                             | Setup                                      |    |  |  |  |
| 3        | Wo                                              | Working on the Cluster                     |    |  |  |  |
|          | 3.1                                             | Accessing the cluster from a remote system | 4  |  |  |  |
|          | 3.2                                             | Useful cluster commands                    | 4  |  |  |  |
|          |                                                 | 3.2.1 Cluster Monitoring                   | 4  |  |  |  |
|          |                                                 | 3.2.2 Parallel Shell                       | 5  |  |  |  |
| 4        | Using Swarm to run multiple sequential programs |                                            |    |  |  |  |
| <b>5</b> | Compiling Parallel Programs on the Cluster      |                                            |    |  |  |  |
|          | 5.1                                             | Compiling MPI programs on the cluster      | 7  |  |  |  |
|          | 5.2                                             | Compiling PVM programs on the cluster      | 7  |  |  |  |
| 6        | Running parallel programs interactively         |                                            |    |  |  |  |
|          | 6.1                                             | Acquiring nodes from the PBS system        | 8  |  |  |  |
|          | 6.2                                             | Running PVM programs                       | 10 |  |  |  |
|          |                                                 | 6.2.1 Using the PVM console                | 10 |  |  |  |
|          |                                                 | 6.2.2 Using the XPVM GUI                   | 13 |  |  |  |
|          |                                                 | 6.2.3 Using the pvmrun application         | 17 |  |  |  |
|          | 6.3                                             | Running MPI programs                       | 19 |  |  |  |
| 7        | Running parallel programs in batch mode         |                                            |    |  |  |  |
|          | 7.1                                             | Getting ready to run PBS batch jobs        | 20 |  |  |  |

|                                                        | 7.2                            | Preparing a PBS batch job script                       | 21        |  |  |  |
|--------------------------------------------------------|--------------------------------|--------------------------------------------------------|-----------|--|--|--|
|                                                        | 7.3                            | Submitting a PBS batch job script                      | 23        |  |  |  |
| 8                                                      | Debugging PVM programs         |                                                        |           |  |  |  |
|                                                        | 8.1                            | Using print statements                                 | 24        |  |  |  |
|                                                        | 8.2                            | Using a debugger                                       | 25        |  |  |  |
| 9                                                      | Hov                            | v to Setup and use MPICH2 on your Linux PC or notebook | <b>25</b> |  |  |  |
|                                                        | 9.1                            | How to download and install MPICH2                     | 25        |  |  |  |
|                                                        | 9.2                            | Using MPICH2 on your computer                          | 26        |  |  |  |
| 10 How to setup and use PVM on your Linux PC or laptop |                                |                                                        |           |  |  |  |
|                                                        | 10.1                           | Installing PVM                                         | 27        |  |  |  |
|                                                        | 10.2                           | Setting up the Environment                             | 27        |  |  |  |
|                                                        | 10.3                           | Running PVM programs                                   | 28        |  |  |  |
| 11                                                     | 11 Documentation               |                                                        |           |  |  |  |
| 12                                                     | 12 Dealing with obscure errors |                                                        |           |  |  |  |

# 1 Cluster Configuration

The Beowulf Cluster Lab in MEC305 has one master node, named node00, and 62 compute nodes, named node01, ..., node62, which are connected with a private Gigabit Ethernet switch.

The machine beowulf.boisestate.edu is the master node and the only one that is on the public Internet. The master node beowulf.boisestate.edu is connected to the private switch with the name node00. The figure below shows the layout of the Beowulf Cluster Lab.

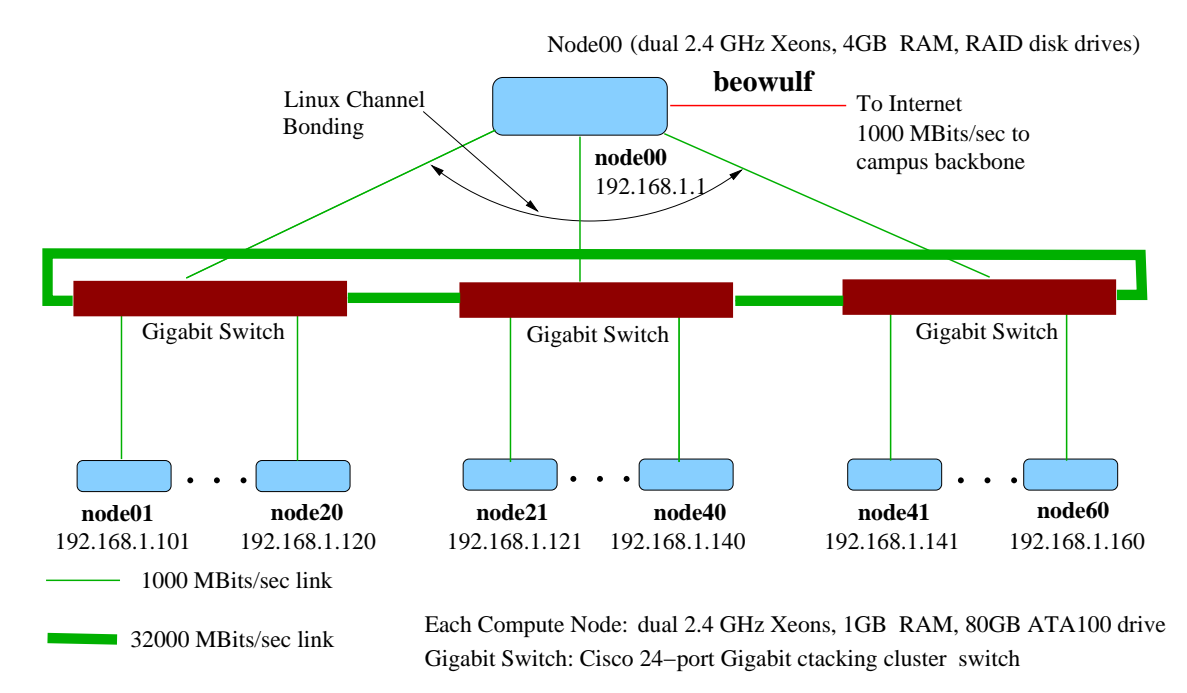

## **Beowulf Cluster Architecture**

To use the cluster you must login to beowulf.boisestate.edu. Your home directory resides on the master node, which is the file server for the cluster. Thus you have the same home directory on all machines in the cluster.

# 2 Setup

Your home directory is shared among all nodes of the cluster. The master node acts as a network file server for the home directories.

When you log in to the master node, your account is already setup to use MPICH2 as the default MPI implementation.

When you log in to the master node, you will find a directory named pvm3 in your home directory. This directory is setup (when you login for the first time) for PVM to work correctly. This directory contains a sub-directory bin, which contains a sub-directory named LINUXI386, where LINUXI386

is the architecture of the system as used by the PVM system. Your PVM executables normally reside in the ~/pvm3/bin/LINUXI386 directory, which is already set to be in your PATH.

# 3 Working on the Cluster

#### 3.1 Accessing the cluster from a remote system

The following are some common commands for accessing the master node of the cluster from a remote site.

- **ssh beowulf.boisestate.edu** starts a secure remote login session on the master node of the cluster.
- ssh beowulf.boisestate.edu <command> runs the command remotely on the cluster and redirects the output to your terminal.
- scp lets you copy files to remote machines.

Note that the letter **s** stands for secure. All these commands encrypt your data on the network to protect against eavesdroppers. These commands replace the insecure equivalents (**rlogin**, **rsh**, **rcp**) that have been used commonly for accessing remote machines. Note that **rsh** commands work internally on the cluster (to support some software that needs it) but it is operating behind a firewall on a private network.

The command scp also has an option -r that lets you copy directories. In addition, you can specify a directory to copy to on the remote machine. Remember that the pathnames are relative to your home directory on the remote machine. For example to copy recursively a directory named prog1 on your local system to the master node beowulf.boisestate.edu under the directory cs430 or tt cs530 in your home directory, use the following command:

scp -r prog1 beowulf.boisestate.edu:cs430/prog1

## 3.2 Useful cluster commands

#### 3.2.1 Cluster Monitoring

The following is a set of useful cluster commands that are available on the cluster lab. They can be run from the master node in the cluster.

- cchk Check the machines on the cluster by pinging the machines. Quick way to check if any machines are down.
- cdate Check the current time and date on each node of the cluster. The master node is a NTP time server (and also a client to another trusted source of accurate time). All the other nodes in the cluster are NTP time service clients of the master node.

- **cmips** Check the total computing power of the cluster. The computing power is reported in MIPS (using the bogoMIPS value reported by the kernel).
- cfree Reports memory usage across the cluster.
- cdisks Reports /tmp scratch disk space usage across the cluster.
- ctemp Reports CPU temperatures across the cluster. May not be available on all clusters.

#### 3.2.2 Parallel Shell

The cluster comes with a simple parallel shell named **pdsh**. The **pdsh** shell is handy for running commands across the cluster. See the man page, which describes the capabilities of **pdsh** in detail. One of the useful features is the capability of specifying all or a subset of the cluster. For example:

pdsh -a <command> targets the <command> to all nodes of the cluster, including the master.

pdsh -a -x node00 <command> targets the <command> to all nodes of the cluster except the master.

pdsh -w node[01-08] <command> targets the <command> to the 8 nodes of the cluster named node01, node02, ..., node08.

Another utility that is useful for formatting the output of pdsh is dshbak. Here we will show some handy uses of pdsh.

- Show the current date and time on all nodes of the cluster. pdsh -a date
- Show the current load and system uptime for all nodes of the cluster. pdsh -a uptime
- Show all processes with the substring mpd in their name on the cluster. pdsh -a ps augx | grep mpd
- Cleanup MPI files and sockets fom all nodes in the system. This can be handy in removing leftover files from a earlier program or system crash.

pdsh -a mpdcleanup

- Remove all instances of pvm temporary files from the cluster. This can be handy in removing leftover files from a earlier program or system crash.
   pdsh -a /bin/rm -f /tmp/pvm\*
- The utility dshbak formats the output from pdsh by consolidating the output from each node. The option -c shows identical output from different nodes just once.

pdsh -a ls -l /etc/ntp | dshbak -c

Here is a sample output:

```
[amit@onyx amit]$ pdsh -a ls -l /etc/ntp | dshbak -c
_____
ws[01-16]
 _____
total 16
-rw-r--r-- 1 root root 8 Jun 4 11:53 drift
-rw----- 1 root root 266 Jun 4 11:53 keys
-rw-r--r-- 1 root root 13 Jun 4 11:53 ntpservers
-rw-r--r-- 1 root root 13 Jun 4 11:53 step-tickers
 _____
ws00
_____
total 16
-rw-r--r-- 1 ntp
                      ntp
                                     8 Sep 5 21:51 drift
-rw----- 1 ntp
                      ntp
                                   266 Feb 13 2003 keys
                                    58 Oct 3 2003 ntpservers
-rw-r--r-- 1 root
                      root
-rw-r--r--
                                    23 Oct 3 2003 step-tickers
            1 ntp
                      ntp
 _____
ws[17-32]
_____
total 16
-rw-r--r-- 1 root root 8 May 27 13:31 drift
-rw----- 1 root root 266 May 27 13:31 keys
-rw-r--r-- 1 root root 13 May 27 13:31 ntpservers
-rw-r--r-- 1 root root 13 May 27 13:31 step-tickers
[amit@onyx amit]$
```

# 4 Using Swarm to run multiple sequential programs

Using the swatm utility, you can run mulitple sequential programs on multiple nodes of the cluster. This helps you improve your throughput.

List the sequential programs that you want to run in one file (one per line). For example, we have the following commands in the file named myjobs

```
program1; program1
program2
program3
```

Then submit your jobs with the following command

#### swarm -f myjobs

which creates PBS jobs and submits them. By default, swarm will run two processes per node (assuming each node is a dual-processor) and create one PBS job per node. So the output from the two commands will show up in the output file corresponding to the PBS job generated by swarm.

If you like to get email when your jobs are done, then use:

swarm -f myjobs -m e

You may want to set up a .forward file on beowulf so that the email notification from PBS gets routed to your favorite mail address.

If your program is I/O or memory intensive, then you may want to tell swarm to only run one process per node. This can be done as follows:

swarm -f myjobs -n 1 -m e

Check the status of your jobs with the following command.

qstat -a

To kill a job, use

qdel jjob#¿.beowulf

To kill all your jobs, use

## qdelall

You should use the above command with caution! For more information about swarm, see the man page:

man swarm

# 5 Compiling Parallel Programs on the Cluster

# 5.1 Compiling MPI programs on the cluster

First setup the appropriate MPI system for your account. The default is MPICH2, which should be fine for most users. Compiling MPI programs is pretty simple: just use **mpicc** instead of the usual C compiler.

Here is a sample Makefile.

http://cs.boisestate.edu/~amit/teaching/430/lab/Makefile.mpich2.sample

# 5.2 Compiling PVM programs on the cluster

The PVM package comes with a portable wrapper script for make called **aimk**, which takes care of setting all the right option for a given architecture. The program **aimk** assumes that the Makefile is named Makefile.aimk. A sample Makefile.aimk can be downloaded here: http://cs.boisestate.edu/~amit/teaching/430/lab/Makefile.aimk.sample

Edit the file Makefile.aimk to include a rule for your program and compile using the aimk command. Assuming that your rule in the Makefile.aimk is called myprog, you would use the following command.

## aimk myprog

The executable will be placed in the directory ~/pvm3/bin/LINUXI386.

# 6 Running parallel programs interactively

To run a parallel program interactively on the cluster requires two steps.

- Acquire desired number of compute nodes via the Portable Batch System that controls compute node allocation to users.
- Run the PVM or MPI parallel program.
  - Running a PVM program. There are three possibilities:
    - \* pvm: A command line console that can be used to start up the PVM system and run parallel programs. It has built-in help. Useful for low-bandwidth remote access to the cluster.
    - \* **xpvm**: A graphical user interface that can be used to start/stop the PVM system, run parallel programs, visualize the execution in various ways, debug parallel programs and more. Excellent for developers.
    - \* **pvmrun**: A self contained utility that starts the PVM system, runs the parallel program and then cleanly stops the PVM system.
  - Running a MPICH MPI program. Use the mpiexec command after starting the MPICH daemons.

#### 6.1 Acquiring nodes from the PBS system

The cluster uses the Portable Batch Scheduling system to manage the resources effectively. To run a parallel program, the user needs to request nodes from the PBS system. The master node is a shared resource and is always allocated to the user. The compute nodes are allocated in an exclusive mode. Currently there is a time limit of 24 hours for the use of compute nodes at a time.

To check the status of the nodes in the PBS system, there are two choices:

- qstat -n gives a list of all jobs running on the cluster along with the nodes allocated to the jobs.
- xpbsmon is a GUI that shows the state of the nodes in the PBS system.

To request **n** nodes, use the command **pbsget** on the master node. Here is a sample session.

[amit@onyx ~]\$ pbsget -4

Trying for 4 nodes

```
Scheduling an interactive cluster session with PBS.
Please end session by typing in exit.
Use gstat -n to see nodes allocated by PBS.
You may now run MPI, pvm, xpvm or pvmrun. They will automatically use
only the nodes allocated by PBS.
If you are using pvm or xpvm, then please always halt the pvm
system before exiting the PBS cluster session.
If you are using MPI, then please always halt the MPI daemons
system before exiting the PBS cluster session using mpdallexit command.
For running LAM MPI programs use the following command:
    mpirun i-np <#copies> [options] <program> [<prog args>]
For running MPICH2 MPI programs use the following command:
    mpiexec -n <#copies> [options] <program> [<prog args>]
For running PVM programs use the following command:
Usage: pvmrun -np <#copies> <executable> {<args>,...}
qsub: waiting for job 3613.onyx.boisestate.edu to start
qsub: job 3613.onyx.boisestate.edu ready
[amit@onyx PBS ~]:qstat -n
onyx.boisestate.edu:
                                                  Req'd Req'd
Elap
Job ID Username Queue Jobname SessID NDS TSK Memory Time S
Time
3613.onyx.boise amit interact STDIN 17742 5 -- -- 00:30 R
  node00/0+node20/0+node19/0+node18/0+node17/0
[amit@onyx PBS ~]:echo $PBS_NODEFILE
/var/spool/pbs/aux/3613.onyx.boisestate.edu
[amit@onyx PBS ~]:cat $PBS_NODEFILE
node00
node20
node19
node18
node17
[amit@onyx PBS ~]:exit
```

```
9
```

logout

```
qsub: job 3613.onyx.boisestate.edu completed
[amit@onyx ~]$
```

The command pbsget attempts to allocate the requested number of nodes from the PBS system. If it succeeds, it starts a new shell with the prompt modified to have PBS in the prompt. Note that the environment variable PBS\_NODEFILE contains the name of a file that contains the list of nodes allocated by PBS to the user. Now the user can run either PVM or MPI parallel programs. When the user is done they would type exit to end the interactive PBS session.

If the required number of nodes are not available, then pbsget will wait. A user can cancel the request by typing in Ctrl-c and try again later. Remember to use qstat -n to check the status of the nodes.

#### 6.2 Running PVM programs

#### 6.2.1 Using the PVM console

To run a PVM program the PVM daemon must be running. To start the daemon, startup the PVM console with the following command.

#### pvm

This invokes the PVM control program. The pvm console program is set to automatically add the nodes allocated to you by PBS. You can check what machines are in the PVM system with the conf command.

```
[amit@onyx amit]$ pbsget -4
Allocate cluster nodes via PBS for running interactive parallel jobs.
Trying for 4 nodes
. . .
qsub: waiting for job 806.onyx.boisestate.edu to start
qsub: job 806.onyx.boisestate.edu ready
[amit@onyx PBS ~]:pvm
pvm: Using list of machines from PBS.
pvm> conf
5 hosts, 1 data format
               HOST
                       DTID
                              ARCH
                                   SPEED
                                             DSIG
               ws00
                      40000 LINUXI386
                                     1000 0x00408841
                      80000 LINUXI386
                                     1000 0x00408841
                ws04
                      c0000 LINUXI386
                ws03
                                     1000 0x00408841
                ws02
                     100000 LINUXI386
                                     1000 0x00408841
```

#### ws01 140000 LINUXI386 1000 0x00408841

pvm>

In the above example, we allocated 4 nodes using the PBS system. Note that the PVM console program adds the four compute nodes plus the master node to the PVM system. PBS always allocates the master node since that is a shared resource. Normally you would not run your programs on the master nodes but use it for monitoring purposes.

If you have already started the daemon, then the pvm console program would inform you. The simplest thing to do is to halt the already running daemon and start a fresh one, as shown below:

```
[amit@onyx PBS ~]:pvm
pvm: Using list of machines from PBS.
pvmd already running.
pvm> halt
Terminated
[amit@onyx PBS ~]:pvm
pvm: Using list of machines from PBS.
pvm>
```

You can type **help** in the **pvm** console program to get a list of all commands. You can run your application using the **spawn** command from the PVM console. Here is the help on the spawn command.

```
pvm> help spawn
spawn
            Spawn task
Syntax:
         spawn [ options ] file [ arg ... ]
Options: -(count)
                           number of tasks, default is 1
          -(host)
                           spawn on host, default is any
                           spawn on host, in directory 'wd'
          -(host):(wd)
                           spawn on host with given IP addr
          --host=(IP)
          --host=(IP):(wd) spawn on IP, in directory 'wd'
          -(ARCH)
                           spawn on hosts of ARCH
          -(ARCH):(wd)
                           spawn on hosts of ARCH, in 'wd'
          -: (wd)
                           spawn in working directory 'wd'
          -?
                           enable debugging
          ->
                           redirect job output to console
          ->(file)
                           redirect output of job to file
          ->>(file)
                           append output of job to file
          -@
                           trace job, output to terminal
                           trace job, output to file
          -@(file)
```

pvm>

The following figure continues the example by running a parallel program using the spawn command. The program is a SPMD style program. Thus we need to spawn a number of copies together. The output from the various nodes is captured together with the -> option to the spawn command. Note that each output is tagged with the task id of the task creating that output.

pvm> spawn -4 -> spmd\_sum 10000

```
[1]
4 successful
t80001
tc0001
t100001
t140001
pvm> [1:tc0001] EOF
[1:t80001] I got 2500 from 0
[1:t80001] I got 2500 from 1
[1:t80001] I got 2500 from 3
[1:t80001] I got 2500 from 2
[1:t80001] The total is 10000
[1:t80001] EOF
[1:t140001] EOF
[1:t100001] EOF
[1] finished
```

#### pvm>

There is no limitation in PVM as to the number of tasks versus the number of nodes. So we could have invoked 12 tasks in the above example even though we acquired only 4 compute nodes. By default the PVM system distributes the tasks on the available nodes in a round robin fashion.

Finally you must remember to halt the PVM system and exit out of the PBS shell to release all resources.

pvm>
pvm> halt
Terminated
[amit@onyx PBS ~]:exit
logout
qsub: job 806.onyx.boisestate.edu completed
[amit@onyx amit]\$

Note that MPMD (or master/slave) style programs can be invoked directly from the PBS shell if you have started the pvm daemon before. For example:

```
Console: exit handler called

pvmd still running.

[amit@onyx PBS ~]:psum 10000 4

Starting 4 copies of spsum

I got 2500 from 2

I got 2500 from 0

I got 2500 from 1

I got 2500 from 3

The total is 10000

[amit@onyx PBS ~]:exit

logout

qsub: job 807.onyx.boisestate.edu completed

[amit@onyx amit]$
```

The above technique does not work for SPMD programs. It also will not show you the output from other nodes (unless you capture it using library calls in PVM). Finally, note that it is possible to embed the start up of PVM daemon and adding of nodes inside a program, making PVM transparent.

For more information on the pvm console program, see the man page for it.

#### 6.2.2 Using the XPVM GUI

The xpvm graphical user interface to PVM is a nice visualization tool for developing, testing and debugging PVM programs. The xpvm program has built in help and is intuitive and simple to use. Similar to the PVM console program, pvm, the xpvm program starts up the PVM system with the list of nodes allocated by the PBS system. Then the user can use it to run parallel programs, visualize the execution, look at the output from all nodes, debug multiple nodes simultaneously, check utilization of the cluster during execution of the parallel program, check message queue length during execution and other features. A powerful feature of xpvm is its ability to graphically playback the sequence of events during an execution. This allows the user to investigate the behavior of a parallel program without having to spend a lot of time rerunning the parallel program. The following figure shows a screenshot of xpvm in action.

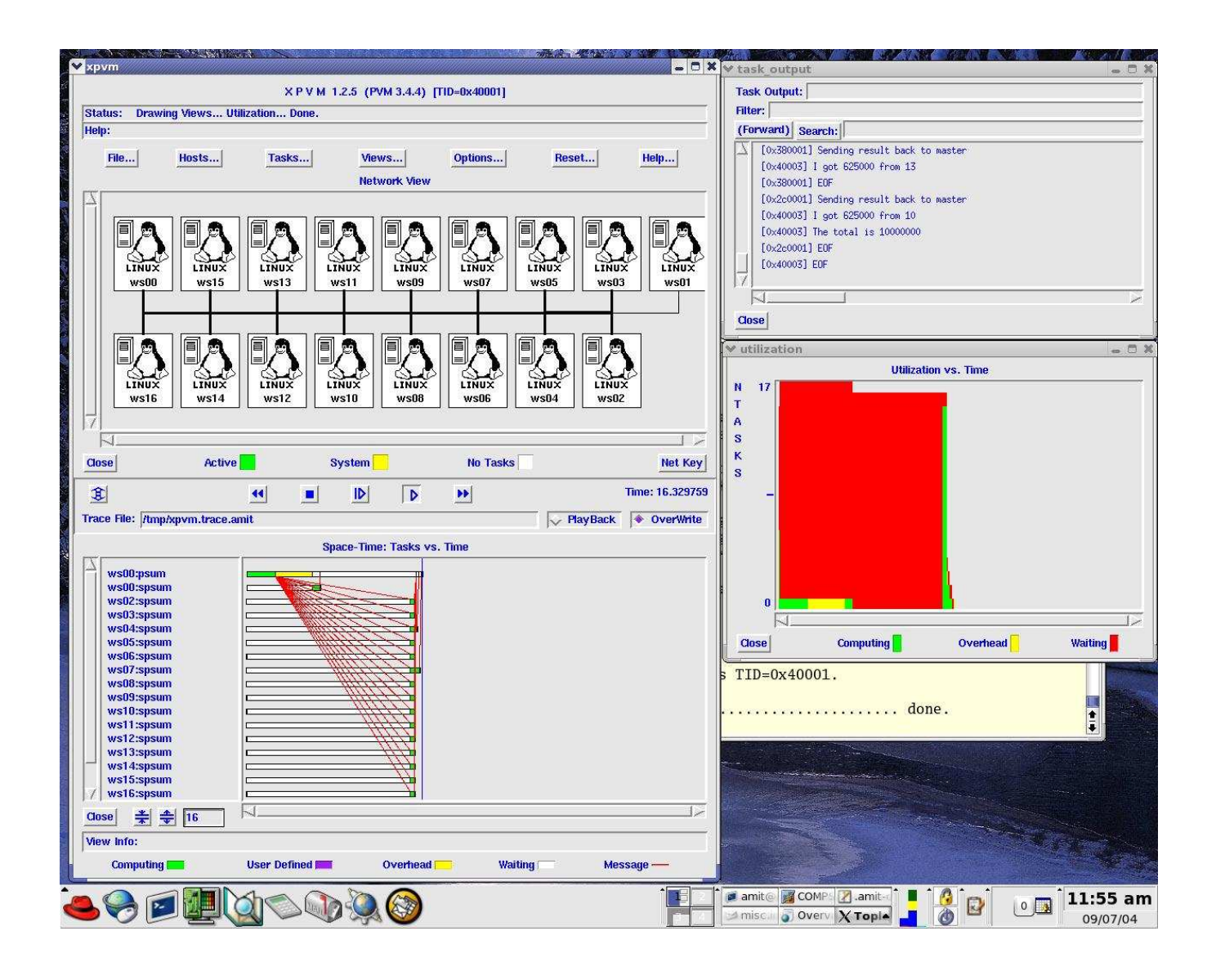

As with the PVM console program, remember to halt the PVM system from the xpvm GUI when you are done and then exit from the PBS session to release all resources.

To start xpvm, acquire nodes using pbsget and then start xpvm.

The xpvm will start up in a new window. Initially it will ask you want to overwrite the trace file. You can answer "Yes" here. The main xpvm window will have two panels: *Network View* and *Space Time View*.

%

**Running a PVM program**. Go to *Tasks...* menu, then click on *Spawn* option to get the spawn window. In the *Command:* field you can type in the name of your program along with the command line arguments. Next select the *PvmHostCompl* button. Then select the *Host* button. A new field labeled *Host* will show up. Type the internal name of the master node, node00, here. The purpose of the last two steps to ensure that the PVM processes are not scheduled on the master node. Next type in the number of SPMD tasks you want to spawn in the *NTasks* field. Finally click on the *Start* button to start the parallel program.

|                                                                                                    | X P V M 1.2.5 (PVM 3.4.4) [TID=0x40001]        |
|----------------------------------------------------------------------------------------------------|------------------------------------------------|
| tatus: Trace Play Comp                                                                                                    | lete                                           |
| elp: Left Mouse Button (                                                                                                    | Query, Middle Button Zoom, Right Button Unzoom |
| File Hosts                                                                                                    | Tasks Views Options Reset Help                 |
| · · · · · · · · · · · · · · · · · · ·                                                                                                    | SPAWN Network View                             |
| 2                                                                                                    |                                                |
|                                                                                                    | Command: psum 1000000 4                        |
|                                                                                                    | Flags:                                         |
|                                                                                                    | PvmTaskTrace Trace Buffer: 0                   |
|                                                                                                    | PvmTaskDebug     Trace Mask                    |
|                                                                                                    | . U PvmMppFront                                |
|                                                                                                    | PvmHostCompl                                   |
|                                                                                                    | Where:                                         |
|                                                                                                    | 🔶 Host                                         |
|                                                                                                    | Architecture                                   |
|                                                                                                    | 😺 Default.                                     |
|                                                                                                    | Host ws00                                      |
| 4                                                                                                    | NTasks: 4                                      |
| lose Activ                                                                                                    | e 📕 🖉 Close on Start Net Ke                    |
|                                                                                                    | Close Start Append Start                       |
| 8                                                                                                    |                                                |
| ace File: /tmp/xpvm.trac                                                                                                    | e.amit 🛛 🔽 PlayBack 💽 OverWrite                |
| A REAL PROPERTY OF A REAL PROPERTY OF A REAL PROPER |                                                |

15

**Checking output from your program**. As the parallel program runs, the *Network View* and the *Space Time View* are updated. You can also see the combined output from all the nodes by selecting the *Views…* menu and selecting the *Task Output* choice. A separate task output window will appear.

**Other useful features**. You can also go to the *Views...* menu and select the *Utilization* choice. This will show the node utilization in a separate window. Similarly you can look at message queue length with *Views...* and then *Message Queue*. The following screenshot shows some of the above examples.

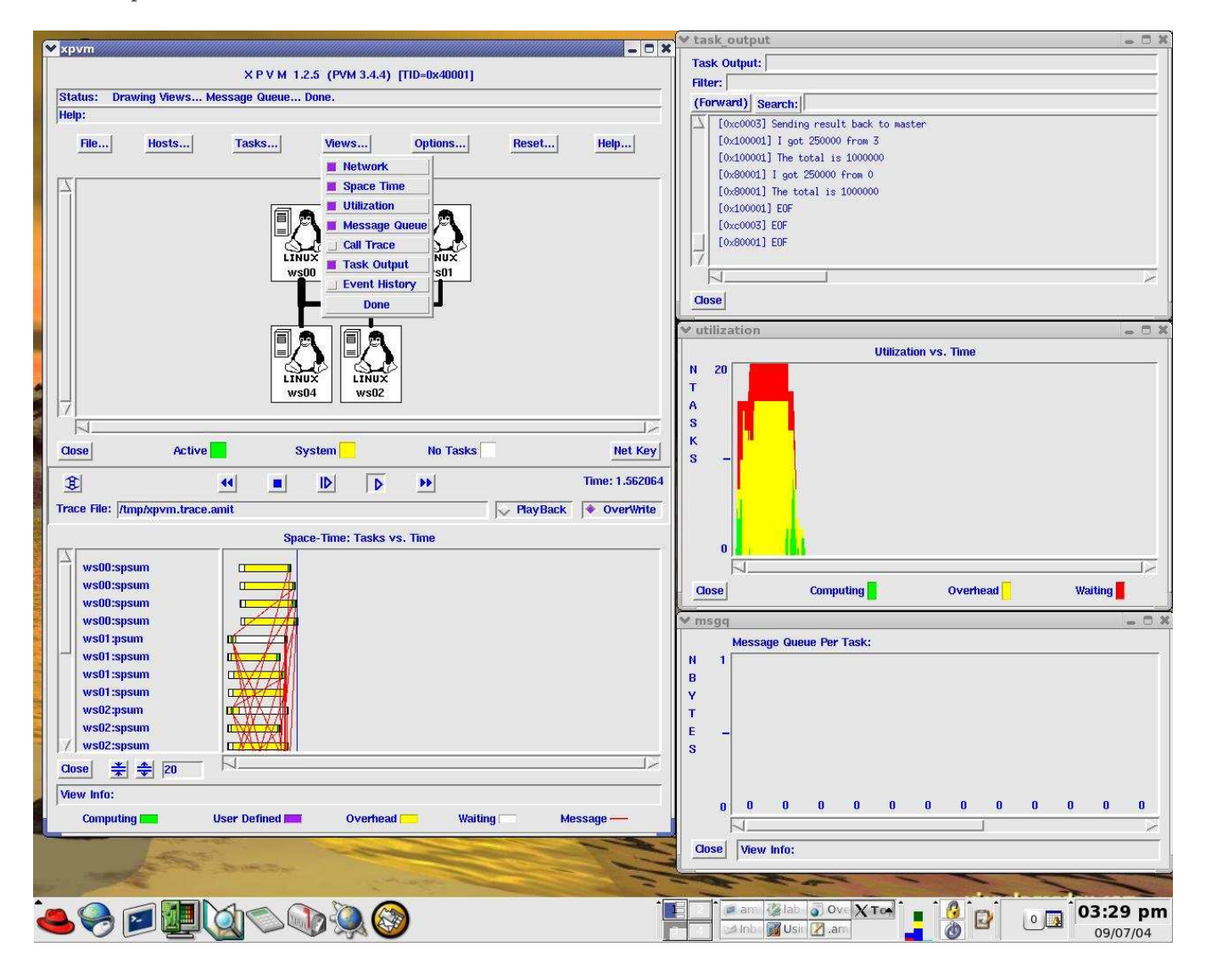

As with the PVM console program, remember to halt the PVM system from the xpvm GUI when you are done and then exit from the PBS session to release all resources. To halt PVM, go to the *File* menu and then select *Halt PVM* choice.

#### 6.2.3 Using the pymrun application

With PVM you need to create the PVM system with either the pvm console or the xpvm application. Once the PVM system is operational, then you run your program. This is undesirable for several reasons. For example, if you forget to start the PVM system, your applications fails. If you left the PVM system running, then you will connect to what is already running. In order to avoid these problems, we have created an application named pvmrun. Running pvmrun with the help option shows its usage.

The pvmrun program starts the pvm system for you, runs your application (either master/slave MPMD style or SPMD style) and then cleanly shuts down the PVM system. If the PVM system is already running, it shuts it down and restarts it with the list of nodes supplied by the PBS system. You must use pvmrun in your PBS batch jobs.

The following shows the usage of pvmrun to run a parallel program. Note that we show the program being run twice. The second time we have redirected the standard error output from pvmrun to a file so only the output from the application shows up.

```
[amit@onyx parallel_sum] $ pbsget -4
Allocate cluster nodes via PBS for running interactive parallel jobs.
Trying for 4 nodes
. . .
qsub: waiting for job 850.onyx.boisestate.edu to start
gsub: job 850.onyx.boisestate.edu ready
[amit@onyx PBS ~/cs430/lab/PVM/parallel_sum]:pvmrun -np 4 spmd_sum 10000
pvmrun: Using host file: /var/spool/pbs/aux/850.onyx.boisestate.edu
pvmrun: Probing for pre-existing PVM.
libpvm [pid10012] /tmp/pvmd.999: No such file or directory
libpvm [pid10012] /tmp/pvmd.999: No such file or directory
libpvm [pid10012] /tmp/pvmd.999: No such file or directory
libpvm [pid10012]: pvm_mytid(): Can't contact local daemon
```

pvmrun: PVM not running. Ignore error messages above from pvm\_mytid(). pvmrun: Succeeded in starting new PVM daemon! Selected nodes from file: /var/spool/pbs/aux/850.onyx.boisestate.edu \*\*\*\*\* ws00 ws04 ws03 ws02 ws01 pvmrun: Succeeded in adding 5 hosts. pvmrun: Parallel Virtual Machine configuration \_\_\_\_\_ ws00 ws04 ws03 ws02 ws01 [tc0001] BEGIN [t100001] BEGIN [t140001] BEGIN [t80001] BEGIN [t80001] I got 2500 from 0 [t80001] I got 2500 from 1 [t80001] I got 2500 from 2 [t80001] I got 2500 from 3 [t80001] The total is 10000 [t100001] EOF [tc0001] EOF Received PvmTaskExit notification from task id 100001 Received PvmTaskExit notification from task id c0001 [t140001] EOF [t80001] EOF Received PvmTaskExit notification from task id 140001 Received PvmTaskExit notification from task id 80001 pvmrun: 4 tasks finished! pvmrun: Halting PVM. pvmrun: End of PVM application. [amit@onyx PBS ~/cs430/lab/PVM/parallel\_sum]:pvmrun -np 4 spmd\_sum 10000 2> errorlog [tc0001] BEGIN [t140001] BEGIN [t100001] BEGIN [t80001] BEGIN [tc0001] EOF

```
[t140001] EOF
[t80001] I got 2500 from 0
[t80001] I got 2500 from 1
[t80001] I got 2500 from 3
[t80001] I got 2500 from 2
[t80001] The total is 10000
[t100001] EOF
[t80001] EOF
[amit@onyx PBS ~/cs430/lab/PVM/parallel_sum]:exit
logout
```

```
qsub: job 850.onyx.boisestate.edu completed
[amit@onyx parallel_sum]$
```

#### 6.3 Running MPI programs

• Create MPI config file. Create the file ~/.mpd.conf and enter one line that contains a secret code word. The commands to do this are shown below. Remember to put your own secret word in your file.

```
touch ~/.mpd.conf
echo "MPD_secretword=abracadabara" > ~/.mpd.conf
chmod 600 ~/.mpd.conf
```

- Setting up MPICH2. Add the command mpich2setup at the end of your ~/.bashrc file and source it with the command source ~/.bashrc (or log in again).
- Running a MPI program
  - Log in to the head node onyx. Acquire nodes from the scheduler: pbsget -4
  - Start up the MPI daemons on all nodes using the command: mpdboot
  - $-\,$  Next run your mpi program with the  $\tt mpiexec$  command.
  - mpiexec -n 4 hello\_world
  - Stop all MPI daemons.
     mpdallexit
  - Exit and release all allocated nodes with the command: exit

Here is a sample session.

```
[amit@onyx hello-world] $ pbsget -4
```

Trying for 4 nodes

```
Scheduling an interactive cluster session with PBS.
Please end session by typing in exit.
Use qstat -n to see nodes allocated by PBS.
or use xpbsmon to graphically see nodes allocated by PBS.
You may now run MPI, pvm, xpvm or pvmrun. They will automatically use
only the nodes allocated by PBS.
If you are using pvm or xpvm, then please always halt the pvm
system before exiting the PBS cluster session.
 If you are using MPI, then please always halt the MPI daemons
 system before exiting the PBS cluster session using mpdallexit command.
For running LAM MPI programs use the following command:
    mpirun i-np <#copies> [options] <program> [<prog args>]
For running MPICH2 MPI programs use the following command:
    mpiexec -n <#copies> [options] <program> [<prog args>]
For running PVM programs use the following command:
Usage: pvmrun -np <#copies> <executable> {<args>,...}
 qsub: waiting for job 3614.onyx.boisestate.edu to start
qsub: job 3614.onyx.boisestate.edu ready
[amit@onyx PBS ~/cs430/lab/MPI/hello-world]:mpdboot
Starting 5 mpds
[amit@onyx PBS ~/cs430/lab/MPI/hello-world]:mpiexec -n 4 spmd_hello_world
Hello! I am 0 of 4 running on node17.
Hello! I am 1 of 4 running on node18.
Hello! I am 3 of 4 running on node20.
Hello! I am 2 of 4 running on node19.
[amit@onyx PBS ~/cs430/lab/MPI/hello-world]:mpdallexit
[amit@onyx PBS ~/cs430/lab/MPI/hello-world]:exit
logout
```

```
qsub: job 3614.onyx.boisestate.edu completed
[amit@onyx hello-world]$
```

# 7 Running parallel programs in batch mode

## 7.1 Getting ready to run PBS batch jobs

To be able to run PBS jobs, you must check your .bash\_profile and .bashrc files carefully. Any command that manipulates the terminal must be put in a conditional statement of the following form.

if test "\$PBS\_ENVIRONMENT" = "PBS\_INTERACTIVE" -o -z "\$PBS\_ENVIRONMENT"

```
then
# set up the prompt to the hostname
#
PS1="[\u@\h \W]":
fi
```

The reason is that there is no terminal when you are running in batch mode. If you try to manipulate the terminal in batch mode, your login will fail and your batch job will not run. The environment variable PBS\_ENVIRONMENT is set by PBS to be either PBS\_INTERACTIVE or PBS\_BATCH. When you are not running under PBS, then the variable is unset.

## 7.2 Preparing a PBS batch job script

Any parallel program that takes more than a few minutes should normally be run as a PBS batch job. In order to run it as a PBS batch job, you will need to prepare a PBS batch script (which is just a shell script with some additional features). Here is a sample PBS batch job (~/amit/cs430/lab/PVM/tools/psort.pbs):

cd /home/faculty/amit/cs430/lab/PVM/tools pvmrun -np 16 psort 20000000 16

The line starting with **#PBS** is a PBS directive. There are many PBS directives but the one we will use is mainly the one that lists the nodes that we need to run our program. The following list shows some common options that can be used in the PBS directives:

| PBS option        | Description                                                   |
|-------------------|---------------------------------------------------------------|
| -N jobname        | name the job jobname                                          |
| -l cput=N         | request N seconds of CPU time; N can also be in hh:mm:ss form |
| -l mem=N[KMG][BW] | request N kilo—mega—gigabytes—words of memory                 |
| -l nodes=N:ppn=M  | request N nodes with M processors per node                    |
| -m e              | mail the user when the job completes                          |
| -m a              | mail the user if the job aborts                               |
| -a 1800           | Start job after 6pm                                           |
| -o outfile        | redirect standard output to outfile                           |
| -e errfile        | redirect standard error to errfile                            |
| -j oe             | combine standard output and standard error                    |

For a full list, see the man page for pbs\_resources on the cluster.

Here is another sample PBS batch job. Here the **psum** program is assumed to spawn processes to the 16 nodes.

Here is a sample PBS batch script for a MPICH2 program.

# #!/bin/sh #PBS -l nodes=1:master+4:node

```
mpdboot
mpiexec -n 4 spmd_hello_world
mpdallexit
```

Here is a sample PBS batch script for a LAM MPI program.

```
#!/bin/sh
#PBS -1 nodes=1:master+4:node
# reset paths to point to LAM MPI
PATH=/usr/bin/:$PATH
MANPATH=/usr/share/man:/usr/man:$MANPATH
export PATH MANPATH
hash -r
cd /home/amit/MPI/hello_world
lamboot
mpiexec -n 4 spmd_hello_world
lamhalt -v
```

## 7.3 Submitting a PBS batch job script

The command qsub can be used to submit a PBS job. Please see the man page for qsub for a variety of options that can be used with it. Continuing with the example script psort.pbs from the previous subsection, we can submit it for execution as follows.

cd ~amit/cs430/lab/PVM/tools/

qsub psort.pbs

The status of a job can be checked with the **qstat** command. Using **qstat** -n also shows the nodes that were allocated to your job.

[amit@onyx tools]:qsub psort.pbs qstat [amit@onyx tools]:qstat 116.onyx.boisestate.edu Job id Name User Time Use S Queue \_\_\_\_\_ \_\_\_\_ \_ \_\_\_\_\_ \_ \_ \_\_\_\_ 116.onyxpsort.pbsamit[amit@onyx tools]:qstat -n 0 Q default onyx.boisestate.edu: Req'd Req'd Elap Username Queue Jobname SessID NDS TSK Memory Time S Time Job ID 116.onyx.boises amit default psort.pbs -- 17 ---- 00:30 R \_\_\_ ws00/0+ws16/0+ws15/0+ws14/0+ws13/0+ws12/0+ws11/0+ws10/0+ws09/0+ws08/0+ws07/0 +ws06/0+ws05/0+ws04/0+ws03/0+ws02/0+ws01/0 [amit@onyx tools]:

You can delete jobs with the **qdel** command.

The standard output and standard error streams are redirected into the files psort.pbs.oxxx and psort.pbs.exxx, where xxx is the job number assigned by PBS.

In case of an error in running the job after it has been accepted in the queue, PBS sends an email to the user.

The following shows another example of submitting a job. This time we are specifying that the job should start anytime after the time specified in the qsub command, that we should be emailed at the start and end of the job, and the jobs is to be named test1.

```
Thu Sep 9 03:57:33 MDT 2004
[amit@onyx parallel_sum]$
[amit@onyx parallel_sum]$ date
Thu Sep 9 04:00:23 MDT 2004
[amit@onyx parallel_sum]$ qstat -n
[amit@onyx parallel_sum]$ls -1 test1.*853
-rw----- 1 amit faculty 2047 Sep 9 04:00 test1.e853
-rw----- 1 amit faculty 1850 Sep 9 04:00 test1.o853
-----Mail message-----
Date: Thu, 9 Sep 2004 04:00:00 -0600
From: adm <adm@onyx.boisestate.edu>
To: amit@onyx.boisestate.edu
Subject: PBS JOB 853.onyx.boisestate.edu
PBS Job Id: 853.onyx.boisestate.edu
Job Name: test1
Begun execution
-----Mail message-----
Date: Thu, 9 Sep 2004 04:00:02 -0600
From: adm <adm@onyx.boisestate.edu>
To: amit@onyx.boisestate.edu
Subject: PBS JOB 853.onyx.boisestate.edu
PBS Job Id: 853.onyx.boisestate.edu
Job Name: test1
Execution terminated
Exit_status=0
resources_used.cput=00:00:00
resources_used.mem=312kb
resources_used.vmem=1440kb
resources_used.walltime=00:00:02
```

# 8 Debugging PVM programs

#### 8.1 Using print statements

Any print statements in the process running on the local machine will who up on the console. However prints from processes running on remote machines will not show up on your console. To be able to see the output from all processes, you have three options.

• pvm control program: Run the application from the pvm control program using the spawn command. Giving the appropriate options will redirect all output from all processes in your application to the console. See the following example, which starts a master process that further spawns 3 worker processes.

```
pvm> spawn -1 -> psum 100 3
spawn -1 -> psum 100 3
[1]
1 successful
t40002
pvm> [1:t40002] Starting 3 copies of spsum
[1:t40003] Sending result back to master
[1:t40004] Sending result back to master
[1:t40002] I got 33 from 0
[1:t40002] I got 33 from 1
[1:t40003] EOF
[1:t40005] Sending result back to master
[1:t40002] I got 33 from 2
[1:t40002] The total is 99
[1:t40002] EOF
[1:t40004] EOF
[1:t40005] EOF
[1] finished
```

pvm>

- **XPVM:** If you are running the PVM application under XPVM, then the output from all processes can be seen by going to the menu option Views --> Task Output, which shows the output from the processes in a separate window.
- **PVM daemon log:** The PVM daemon maintains a log in the file /tmp/pvml.xxx, where xxx is your numerical user id (find out your user id with the command id). This log file contains the output from all the remote processes.

## 8.2 Using a debugger

Using the debugger is recommended when running a small number of processes. If you supply the PvmTaskDebug flag in the function pvm\_spawn(...), it will attempt to start each task in a separate window under the control of a debugger. The same effect can be achieved by clicking on the PvmTaskDebug button in the *Spawn* subwindow in xpvm. Under LINUX the default debugger is gdb. The default debugger can be changed by setting the PVM\_DEBUGGER environment variable.

# 9 How to Setup and use MPICH2 on your Linux PC or notebook

## 9.1 How to download and install MPICH2

• Download the tarball of the software from http://www-unix.mcs.anl.gov/mpi/mpich2/. Unpack it somewhere, say in /usr/local/src with the command:

cd /usr/local/src tar xzvf mpich2-xyz.tar.gz • Assuming that you have Sun Java installed in /usr/local/java, I recommend the following steps tp build MPICH2.

```
mkdir /usr/local/src/mpich2
./configure --prefix=/usr/local/mpich2 --enable-mpe --enable-cxx \
--enable-romio --with-java-home=/usr/local/java/jre 2>&1 | tee configure.log
make 2>&1 | tee make.log
make install 2>&1 | tee install.log
```

- For more details on installation, please read the instructions in the README file in the MPICH2 source.
- Add /usr/local/mpich2/share/man in the /etc/man.config file to enable viewing man pages in KDE Konqueror.

#### 9.2 Using MPICH2 on your computer

• Create MPI config file. Create the file ~/.mpd.conf and enter one line that contains a secret code word. The commands to do this are shown below. Remember to put your own secret word in your file.

touch ~/.mpd.conf echo "MPD\_secretword=abracadabara" > ~/.mpd.conf chmod 600 ~/.mpd.conf

• Setting up MPICH2. Assume that you installed MPICH2 in the folder /usr/local/mpich2 on your computer. Then add the following at the end of your ~/.bashrc file and source it with the command source ~/.bashrc (or log in again).

#----# MPICH2 setup
export PATH=/usr/local/mpich2/bin:\$PATH
export MANPATH=/usr/local/mpich2/man:\$MANPATH
#------

## • Running a MPI program

- Start up the MPI daemon with the command: mpdboot &
- Next run your mpi program with the mpiexec command.
   mpiexec -n 4 hello\_world
- Stop the MPI daemon with the command: mpdallexit

# 10 How to setup and use PVM on your Linux PC or laptop

#### 10.1 Installing PVM

Most recent Red Hat Linux distributions (Red Hat 9, Red Hat Enterprise, Fedora Core 1, Fedora Core 2 etc) already have PVM in their installation. To check if you have the PVM software already installed, use the following command:

## rpm -qa | grep pvm

If the PVM software is not installed, then find them on the install CDs. Each Red Hat install CD typically has a directory named RedHat/RPMS/ that has all the RPM packages. Mount the CD that has the pvm rpm packages, change directory to the right directory on the CD and then issue the following commands as superuser:

#### rpm -ivh pvm\*

Or if you are using the GUI, you can just double click on the pvm RPMs to install the packages.

We have created custom packages of the PVM software for these distributions that have some enhancements. We recommend that you replace the stock packages with the ones available on our website. See the information on local PVM packages here: http://cs.boisestate.edu/~amit/teaching/430/CS430.html#s

#### 10.2 Setting up the Environment

• Become superuser and add the following lines at the end of the /etc/bashrc file in your system. The following lines set up the environment for PVM for all users on the system.

```
#_____
# PVM (Parallel Virtual Machine) Setup.
PVM_ARCH=LINUXI386
export PVM_ARCH
PVM_ROOT=/usr/share/pvm3
export PVM_ROOT
MANPATH=$MANPATH: $PVM_ROOT/man
export MANPATH
PVM_DPATH=$PVM_ROOT/lib/pvmd
export PVM_DPATH
PATH=$PATH:$PVM_ROOT/lib:$HOME/pvm3/bin/$PVM_ARCH:
export PATH
XPVM_ROOT=/usr/share/pvm3/xpvm
export XPVM_ROOT
PVM_TMP=/tmp
export PVM_TMP
  _____
                 _____
```

Note that the following setup assumes that the PVM software is installed in the directory /usr/share/pvm3, which is true on beowulf.boisestate.edu. If you want to setup PVM on another system, find out where PVM is installed and adjust the directories as needed.

Now you can either login again for these settings to take effect or source the /etc/bashrc file for the setting to take effect immediately as shown below.

#### source /etc/bashrc

Test out your settings by typing the which pvm command. It should show the path to the pvm control program.

```
[amit@kohinoor amit]:which pvm
/usr/bin/pvm
[amit@kohinoor amit]:
```

• You will also need to create some directories as follows.

mkdir ~/pvm3
mkdir ~/pvm3/bin
mkdir ~/pvm3/bin/LINUXI386

## 10.3 Running PVM programs

Running PVM programs on your PC or laptop is the same as on the cluster except you would not be using the PBS system. You can use pvm console or xpvm directly. Note that all the processes in your parallel program will run on your machine so you will not see any speedup (unless you have more than one CPU!). However this is an excellent way to develop and test your code. You can often resolve 90% to 95% of problems by running and testing on a single machine.

# 11 Documentation

Here are some sources of documentation:

• There are man pages for all MPI and PVM calls. For example, to read the man page for MPI\_Send(), type:

```
man MPI_Send
```

In the KDE desktop, you can use Alt+F2 to get a command window, where you can type man:MPI\_Send to get the man page in hypertext.

• The entire PVM book is available for download from the class home page (under the Handouts section). Checkout the PVM website for lots of info.

http://www.csm.ornl.gov/pvm/

• The MPI reference book is also available online at http://www.netlib.org/utk/papers/mpi-book/mpi-book.html

# 12 Dealing with obscure errors

1. If you see the following errors, then the pvm daemon is not running. You need to start the pvm daemon using the pvm or xpvm control program.

```
[amit@kohinoor lab]: psum 100 2
Starting 2 copies of spsum
libpvm [pid12121] /tmp/pvmd.221: No such file or directory
libpvm [pid12121] /tmp/pvmd.221: No such file or directory
libpvm [pid12121] /tmp/pvmd.221: No such file or directory
libpvm [pid12121]: pvm_mytid(): Can't contact local daemon
libpvm [pid12121] /tmp/pvmd.221: No such file or directory
libpvm [pid12121] /tmp/pvmd.221: No such file or directory
libpvm [pid12121] /tmp/pvmd.221: No such file or directory
libpvm [pid12121]: pvm_spawn(): Can't contact local daemon
Trouble spawning slaves. Aborting. Error codes are:
TID -140
TID -130
TID -120
TID -110
TID -100
TID -90
TID -80
TID -70
TID -60
TID -50
TID -40
TID -30
TID -20
TID -117
TID 00
TID 10
libpvm [pid12121] /tmp/pvmd.221: No such file or directory
[amit@kohinoor lab]:
```

2. If you see the following error message(s):

```
[amit@onyx PBS ~]:xpvm
xpvm: Using list of machines from PBS.
libpvm [pid21054] mksocs() connect: Connection refused
                        socket address tried: /tmp/pvmtmp020154.0
libpvm [pid21054]
Connecting to PVMD already running... libpvm [pid21054] mksocs() connect: Connection refused
libpvm [pid21054]
                        socket address tried: /tmp/pvmtmp020154.0
libpvm [pid21054] mksocs() connect: Connection refused
libpvm [pid21054]
                        socket address tried: /tmp/pvmtmp020154.0
libpvm [pid21054] mksocs() connect: Connection refused
libpvm [pid21054]
                        socket address tried: /tmp/pvmtmp020154.0
libpvm [pid21054]: pvm_mytid(): Can't contact local daemon
libpvm [pid21054]: Error Joining PVM: Can't contact local daemon
```

This means that even though the PVM system thinks that the pvmd is running, the daemon is not responding. This may happen because the system was rebooted (without a proper shutdown) since you last started the pvmd daemon or at some point you unceremoniously killed the pvm programs and daemon.

Check if your pvmd is still running using the following command.

pdsh -a ps -ax | grep pvmd

Kill all instances of the pvmd using he following command:

#### pdsh -a killall -9 pvmd

Then go to the /tmp directory and look for the files whose name starts with pvm. Remove all such files that are owned by you. You can simply use:

pdsh -a rm -f /tmp/pvm\*

Ignore warnings about failed deletes on other user's pvm files. Now you should be able restart the PVM daemon. You can use the command pvmclean to help you with this cleanup.